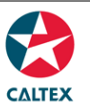

## **Starcard Online Quick Reference**

### Reports

Find and download reports, Schedule a Report to receive it via email and Request a Report to download the reports available online. Availability of some Report Type is dependent on Account set up. Call CSC for more information.

### **Reports > Find Reports**

|                              |                                |                                 | Hello,         | , Jana Apolinario 💌 | Logout I Help                 |
|------------------------------|--------------------------------|---------------------------------|----------------|---------------------|-------------------------------|
|                              |                                |                                 |                | STARCARD ONLI       | NE ACCOUNT (0200263473        |
| lome Accounts                | Cards Transactions             | Reports                         | Support        | Admin               |                               |
| New User + Users             |                                |                                 |                |                     |                               |
|                              |                                |                                 |                |                     |                               |
| Stored B                     | Ponorte                        |                                 |                |                     |                               |
|                              | choire                         |                                 |                |                     |                               |
|                              |                                |                                 |                |                     |                               |
|                              |                                |                                 |                |                     |                               |
|                              |                                |                                 |                |                     |                               |
|                              |                                |                                 |                |                     |                               |
|                              |                                |                                 |                |                     |                               |
| Search Filter                | rs                             |                                 |                |                     |                               |
| Scaron mice                  | 3                              |                                 |                |                     |                               |
|                              |                                |                                 |                |                     |                               |
| Report Type                  |                                |                                 |                |                     |                               |
|                              | -Select One-                   |                                 |                |                     | Ň                             |
|                              | Account Balance Alert          |                                 |                |                     |                               |
| Created From                 | Account Balance Alert - Client |                                 |                |                     | <b>111</b>                    |
|                              | Bulk Card Order                |                                 |                |                     |                               |
|                              | Bulk Card Order Exception      |                                 |                |                     |                               |
| File Name                    | Bulk Card Update Exception     |                                 |                |                     | 1                             |
|                              | Bulk Reissue Upload Error Rep  | ort                             |                |                     | 1                             |
|                              | Card Export List - CSV         |                                 |                |                     | 1                             |
|                              | Card Export List - PDF         |                                 |                |                     | 1                             |
|                              | Cost Centre List               |                                 |                |                     | 1                             |
|                              | Cost Centre Summary            |                                 |                |                     |                               |
|                              | Electropic Customer Trapsactic | vo Eile                         |                |                     |                               |
| SEADON                       | Exception Report - Card Limits | <ul> <li>PDF Documer</li> </ul> | 1Ē             |                     |                               |
| SEARCH                       | Exception Report - Card Limits | - Spreadsheet                   |                |                     | 1                             |
|                              | Excessive Transactions Report  | - PDF Docume                    | nt             |                     |                               |
| Search Resu                  | Excessive Transactions Report  | <ul> <li>Spreadsheet</li> </ul> |                |                     | 4 Export                      |
|                              | Fuel Consumption Report        | lecort                          |                |                     |                               |
| Click on a row to view the   | Vehicle Odometer Report        | 10 por c                        |                |                     |                               |
| CHOICE OF A TOW LO VIEW LIFE | Vehicle Performance            |                                 |                |                     |                               |
| Report Type                  |                                |                                 |                |                     |                               |
|                              |                                |                                 |                |                     |                               |
|                              |                                |                                 |                |                     |                               |
|                              |                                |                                 |                |                     |                               |
|                              |                                |                                 |                |                     |                               |
|                              |                                |                                 |                |                     |                               |
|                              |                                |                                 |                |                     |                               |
| me   Contact Us              |                                | Terms of Us                     | e   Privacy Po | olicy © 20          | )16 WEX Card Australia Pty Lt |

#### 1. Go to Reports Menu > Find Reports Sub-menu > Stored Reports Section

- 2. Set filters as needed
- 3. Click the "Search" button
- 4. Available Reports for the account/s will populate at the bottom of the screen
- 5. Click the "Export" button. A report in CSV file format will be generated which gives an option to "Open" or "Save" the file to your computer or "Cancel" the export report request

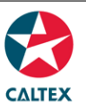

# **Starcard Online Quick Reference**

#### **Reports > Request a Report**

It shows all the available customer Ad Hoc reports configured in the system.

|                                                                                                    | Hello, E5 Name 🔳 Log                                                                                                    | out Hel                         |
|----------------------------------------------------------------------------------------------------|----------------------------------------------------------------------------------------------------|---------------------------------|
| -                                                                                                    | E5 Customer Name (                                                                                                    | 0700000                         |
| ome Accounts Cards Transactions Reports Supp                                                                                                    | ort Admin                                                                                                    |                                 |
| Find Reports   Request a Report   Scheduled Reports  Invoi                                                                                                    | ces                                                                                                    |                                 |
| d Hoc Reports                                                                                                    |                                                                                                    |                                 |
|                                                                                                    | 5                                                                                                    | Export                          |
| The report types listed below are available to be run at any time. Many of them at                                                                                                    | low specific date ranges or other paramete                                                                                                    | rs to be                        |
| The report types listed below are available to be run at any time. Many of them a<br>specified. Hower the cursor over the Report Name for a pop up description of the<br>report request screen. If you require the same report to be run on a frequent bas<br>menu item under Reports.                                                                                                    | Now specific date ranges or other paramete<br>report. Click on a Report Hanne to navigate<br>is it can be set up as a Scheduled Report. !                                                                                                    | rs to be<br>to the<br>See that  |
| The report types listed below are available to be run at any time. Many of them a specified. Hower the cursor over the Report Rame for a pop-up description of the report request screen. If you require the same report to be run on a frequent basi menu item under Reports.  Report Name Cartbornt List-CS7                                                                                                    | Now specific date ranges or other paramete<br>report. Click on a Report Manne to navigate<br>is it can be set up as a Scheholded Report. !<br>Report Member Type<br>Catorer                                                                                                    | rs to be<br>to the<br>See that  |
| The report types listed below are available to be run at any time. Many of them a<br>specified. Hover the cursor over the Report Name for a pop up description of the<br>report request screen. If you require the same report to be run on a frequent bas<br>menu item under Reports.           Report Name         Contopert List - 057           Card Spect List - 057         Card Spect List - 057                                                                                                    | New specific date ranges or other paramete<br>report. Click on a Report Name to navigate<br>is it can be set up as a Scheduled Report. 1<br>Report Member Type<br>Catorner<br>Cutorner                                                                                                    | ers to be<br>to the<br>See that |
| The report types listed below are available to be run at any time. Many of them a<br>specified. Hover the cursor over the Report Name for a pop up description of the<br>report request screeen. If you require the same report to be run on a frequent base<br>menu item under Reports.<br>Beport Name<br>Card Sport List - PDF<br>Cost Center List                                                                                                    | llow specific date ranges or other parameter<br>report. Click on a Report Hame to navigate<br>is it can be set up as a Scheduled Report. !<br>Report Member Type<br>Catorner<br>Catorner<br>Catorner                                                                                                    | ers to be<br>to the<br>See that |
| The report types listed below are available to be run at any time. Many of them a specified. Hover the cursor over the Report Name for a pop-up description of the report request screeen. If you require the same report to be run on a frequent basemenu item under Reports.  Report Name Ourd Depth List - CMV Ourd Depth List - CMV Ourd Center List Out Center List Out C | liow specific date ranges or other parameter<br>report. Click on a Report Hanne to analyze<br>is it can be set up as a Scheduled Report. !<br>Report Member Type<br>Catomer<br>Catomer<br>Catomer<br>Catomer<br>Catomer                                                                                                    | rs to be<br>to the<br>See that  |
| The report types listed below are available to be run at any time. Many of them a specified. Hover the cursor over the Report Name for a pop-up description of the report request screen. If you require the same report to be run on a frequent basemenu item under Reports.                                                                                                    | llow specific date ranges or other parameter<br>report. Click on a Report Hame to marigate<br>is it can be set up as a Scheduled Report. !<br>Report Member Type<br>Catorner<br>Catorner<br>Catorner<br>Catorner<br>Catorner<br>Catorner<br>Catorner                                                                                                    | rs to be<br>to the<br>See that  |
| The report types listed below are available to be run at any time. Many of them a specified. Hover the cursor over the Report Name for a pop-up description of the report request screeen. If you require the same report to be run on a frequent base menu item under Reports.           Report Name           Gard Export List - CSV           Gard Export List - CSV           Card Export List - CSV           Card Export List - CSV           Card Export List - CSV           Card Export List - CSV           Exception Report - Card Linds - PEF Excursort.           Exception Report - Card Linds - Spreachaset.                                                                                                    | llow specific date ranges or other parameter<br>report. Click on a Report Home to navigate<br>is it can be set up as a Scheduled Report. !<br>Raport Member Type<br>Catorner<br>Catorner<br>Catorner<br>Catorner<br>Catorner<br>Catorner<br>Catorner<br>Catorner<br>Catorner                                                                                                    | rs io be<br>to the<br>See that  |
| The report types listed below are available to be run at any time. Many of them a specified. Hover the cursor over the Report Rame for a pop-up description of the report request screeen. If you require the same report to be run on a frequent basemenu item under Reports.           Report Rame           Qurit Export List - CSV           Qurit Export List - CSV           Qurit Export List - PEF           Cost Control List           Cost Control Report - Card Lintits - PEF Excursort.           Exception Report - Card Lintits - PEF Excursort.           Exception Report - Card Lintits - PEF Excursort.                                                                                                    | llow specific date ranges or other parameter<br>report. Click on a Report Home to marigate<br>is it can be set up as a Scheduled Report. !<br>Raport Member Type<br>Catomer<br>Catomer<br>Catomer<br>Catomer<br>Catomer<br>Catomer<br>Catomer<br>Catomer<br>Catomer                                                                                                    | es to be<br>to the<br>See that  |
| The report types listed below are available to be run at any time. Many of them a specified. Hover the cursor over the Report Name for a pop-up description of the report request screeen. If you require the same report to be run on a frequent basemenu item under Reports.           Report Name           Qurit Export List - CSV           Qurit Export List - CSV           Qurit Export List - PEF           Cost Costs List           Cost Costs List           Exception Report - Card Lintis - PEF Document.           Exception Report - Card Lintis - PEF Document.           Exception Report - Card Lintis - PEF Document.           Exception Report - Card Lintis - PEF Document.           Exception Report - Card Lintis - PEF Document.                                                                                                    | Illow specific date ranges or other parameter is it can be set up as a Scheduled Report. !  Raport Member Type Catomer Catomer Catome | rs to be<br>to the<br>See that  |
| The report types listed below are available to be run at any time. Many of them a specified. Hover the cursor over the Report Name for a pop-up description of the report request screeen. If you require the same report to be run on a frequent bas menu item under Reports.           Raport Name           Qurit Expert List - CSV           Qurit Expert List - CSV           Qurit Expert List - CSV           Qurit Expert List - CSV           Qurit Expert List - CSV           Card Expert List - CSV           Card Expert List - SV           Card Expert List - SV           Card Expert List - SV           Exception Report - Card Limits - PEP Excursort           Exception Report - Card Limits - PEP Excursort           Excension Transactions Report - Spreachabout           Excension Transactions Report - Spreachabout           Excension Transactions Report - Spreachabout           Excension Transactions Report - Spreachabout                                                                                                    | Illow specific date ranges or other parameter is it can be set up as a Scheduled Report. !  Raport Member Type Catomer Catomer Catome | rs to be<br>to the<br>See that  |
| The report types listed below are available to be run at any time. Many of them a<br>specified. Hover the cursor over the Report Name for a pop-up description of the<br>report request screeen. If you require the same report to be run on a frequent bas<br>menu item under Reports.           Report Name           Card Depert List - CSV           Card Depert List - CSV           Card Depert List - FBP           Cost Centes List.           Cost Centes List.           Despite Numer - Card Lintts - FBP Desameré.           Despite - Card Lintts - FBP Desameré.           Despite - Card Lintts - FBP Desameré.           Despite Trapert - Card Lintts - FBP Desameré.           Despite Trapert - Card Lintts - FBP Desameré.           Despite Trapert - Card Lintts - Spreatablent.           Desmande Transactions Report - Ord Desameré.           Desamert Transactions Report - Spreadablent.           Paul Consumption Report .           Vehicle Orderwater Report - Neport.                                                                                                    | liow specific date ranges or other parameter<br>report. Click on a Report Hame to mavigate<br>is it can be set up as a Scheduled Report. !<br>Raport Member Type<br>Castorner<br>Castorner<br>Castorner<br>Castorner<br>Castorner<br>Castorner<br>Castorner<br>Castorner<br>Castorner<br>Castorner<br>Castorner<br>Castorner<br>Castorner<br>Castorner<br>Castorner                                                                                                    | rs to be<br>to the<br>See that  |
| The report types listed below are available to be run at any time. Many of them a specified. Hover the cursor over the Report Name for a pop-up description of the report request screen, if you require the same report to be run on a frequent bas menu item under Reports.           Report Name           Card Deport List - PDF           Card Deport List - PDF           Card Centrs List           Our Centrs List           Cord Centrs List           Despite Report - Card Linits - PDF Document           Despite Report - Card Linits - PDF Document           Despite Report - Card Linits - PDF Document           Despite Report - Card Linits - PDF Document           Despite Report - Card Linits - PDF Document           Despite Report - Card Linits - PDF Document           Despite Report - Card Linits - PDF Document           Despite Report - Card Linits - Spreatheast           Had Consumption Report - Spreatheast           Had Consumption Report           Vehicle Odorretior Report                                                                                                    | llow specific date ranges or other parameter<br>report. Click on a Report Hanne to mavigate<br>is it can be set up as a Scheduled Report. 1<br>Catorner<br>Catorner<br>Catorner<br>Catorner<br>Catorner<br>Catorner<br>Catorner<br>Catorner<br>Catorner<br>Catorner<br>Catorner<br>Catorner                                                                                                    | ers to be<br>to the<br>See that |

- 1. Go to Reports Menu > Request a Report Sub-menu > Ad Hoc Reports Section
- 2. Click the "Report Name" of the needed report (another window will pop-up)
- 3. Set the "Report Parameters"
- 4. Enter the "Email Address" where the Ad Hoc Report should be sent or leave it blank to have report to be delivered via the browser
- 5. Click on the "Generate" button
- 6. A confirmation message at the top of the screen will show up stating "Success! Email has been submitted."